## 

Created by

# KasteL

Τα προγράμματα που θα χρειαστούμε είναι:

Acronis True I<mark>mage H</mark>ome:

http://www.acronis.com/homecomputing/products/trueimage/

Σε αυτόν τον οδηγό θα δούμε πως μπορούμε να επαναφέρουμε (restore) ένα ολόκληρο δίσκου/partition που περιλαμβάνει λειτουργικό, drivers περιφερειακών, συσκευών, απαραίτητων προγραμμάτων και όλων των updates.

Αφού έχουμε δημιουργήσει ένα backup (δείτε τον οδηγό «ΔΗΜΙΟΥΡΓΙΑ ΒUCKUP ΟΛΟΚΛΗΡΟΥ ΔΙΣΚΟΥ/PARTITION ΜΕ ΤΗ ΧΡΗΣΗ ΤΟΥ ACRONIS TRUE IMAGE HOME») και έφτασε η ώρα για να επαναφέρουμε το ΡC μας σε αυτό το σημείο, ακολουθούμε τα εξής βήματα:

**ΠΡΟΣΟΧΗ:** Πριν ξεκινήσουμε τη διαδικασία κάνουμε backup όλα τα χρήσιμα έγγραφα, και αρχεία (π.χ. mails, games saves, bookmarks/favorites, profiles, settings e.t.c.), σε κάποιο άλλο δίσκο ή οπτικό δίσκο (CD/DVD)

#### Καλό θα είναι πριν την επαναφορά ο δίσκος/partition που θα χρησιμοποιήσουμε να φορμαριστεί. Αυτό μπορεί να γίνει είτε με τη χρήση του CD/DVD του λειτουργικού.

#### <u>Σημείωση:</u> Η διαδικασία επαναφοράς είναι η ίδια και για Windows XP και για Windows Vista.

Μπαίνουμε στο BIOS και δίνουμε ως πρώτη προτεραιότητα boot το drive στο οποίο έχουμε τοποθετήσει το CD/DVD του λειτουργικού.

| Boot Device Priority                                  |                                                      | Specifies the boo<br>sequence from the                                                                                                    |
|-------------------------------------------------------|------------------------------------------------------|----------------------------------------------------------------------------------------------------|
| 1st Boot Device<br>2nd Boot Device<br>3rd Boot Device | IPM-PLEXTOR DUDRI<br>[3M-WDC WD1600JD]<br>[Disabled] | available devices<br>A device enclosed<br>parenthesis has b<br>disabled in the<br>corresponding typ<br>menu.                                              |
|                                                       |                                                      | <ul> <li>↔ Select Scree</li> <li>†4 Select Item</li> <li>← Change Option</li> <li>F1 General Help</li> <li>F10 Save and Exil</li> <li>ESC Exit</li> </ul> |
| v2.51 (C) Copyrig                                     | ht 1985-2002, American Meg                           | atrends. Inc.                                                                                                    |

# Κατόπιν μπαίνουμε στη διαδικασία format του δίσκου και όχι της εγκατάστασης του λειτουργικού.

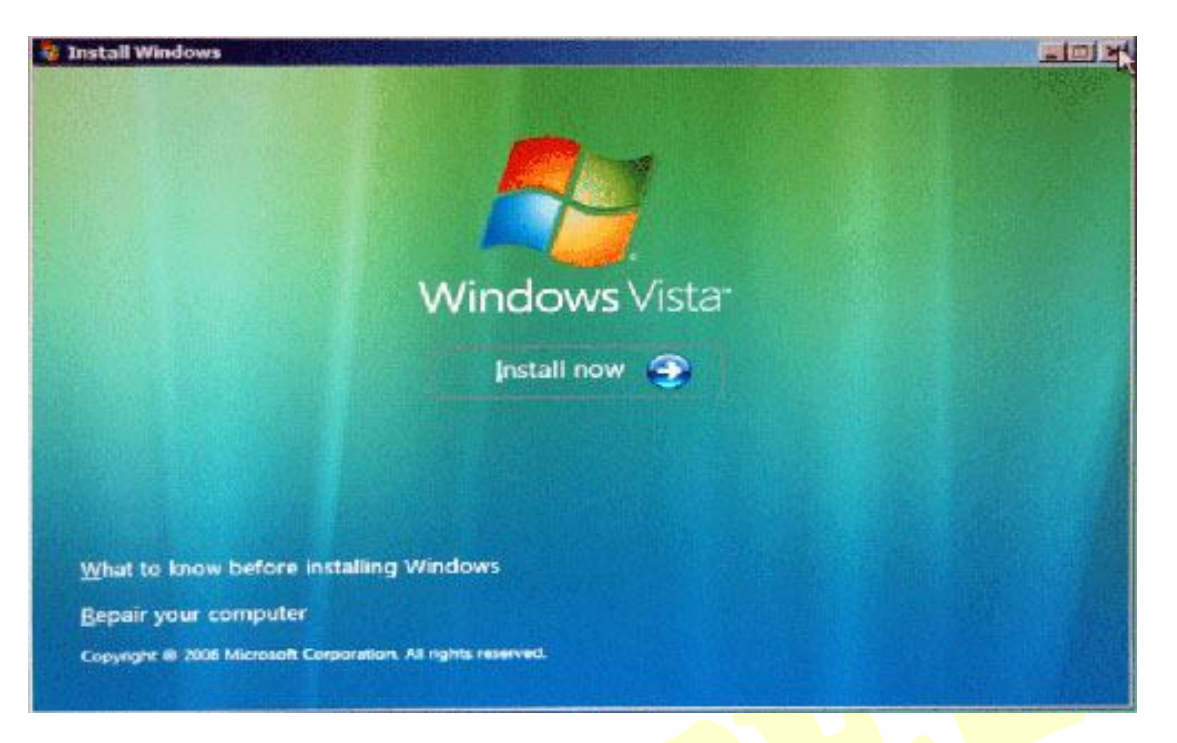

## Επιλέγουμε το δίσκο/partition και κάνουμε Format.

| Name                                     | Total Size | Free Space | Туре    |
|------------------------------------------|------------|------------|---------|
| Disk 0 Partition 1 BackUp Disk (SP1614C) | 149.0 GB   | 60.0 GB    | Primary |
| Disk 1 Partition 1 Win XP (WDC 22HBB0)   | 99.7 GB    | 35.5 GB    | Primary |
| Disk 1 Partition 2 Win Vista (WDC 22HBB) | 49.3.GB    | 17.1 GB    | Logical |
| n Befresh X Delete                       | format     | t New      |         |

|   | Name                                       | Total Size          | Free Space     | Тура    |
|---|--------------------------------------------|---------------------|----------------|---------|
| 3 | Disk 0 Partition 1 BackUp Disk (SP1614C)   | 149.0 GB            | 60.0 GB        | Primary |
| ~ | If you format this partition, all data sto | red on it will be p | ermanentiy del | eled.   |
|   |                                            |                     |                |         |

Μετά την ολοκλήρωση του format ακυρώνουμε-σταματάμε τη διαδικασία εγκατάστασης του λειτουργικού.

| 1.7 | Name                                                                                                    | Total Size | Free Space | Туре    |
|-----|----------------------------------------------------------------------------------------------------|------------|------------|---------|
| 9   | Disk 0 Partition 1 BackUp Disk (SP1614C)                                                                       | 149.0 GB   | 60.0 GB    | Primary |
| 2   | Install Windows                                                                                                |            | The second |         |
| -   | you want to cancel Windows installation                                                                        | on?        |            |         |
|     | The second second second second second second second second second second second second second second second s |            |            |         |

Βγάζουμε το δισκάκι της εγκατάστασης του λειτουργικού και τοποθετούμε το CD που έχουμε δημιουργήσει με την εντολή Create Bootable Rescue Media (βλέπε οδηγό "ΔΗΜΙΟΥΡΓΙΑ BUCKUP ΟΛΟΚΛΗΡΟΥ ΔΙΣΚΟΥ/PARTITION ME TH XPHΣΗ TOY ACRONIS TRUE IMAGE HOME") με το ACRONIS TRUE IMAGE HOME, κάνοντας και πάλι boot από το drive με το CD.

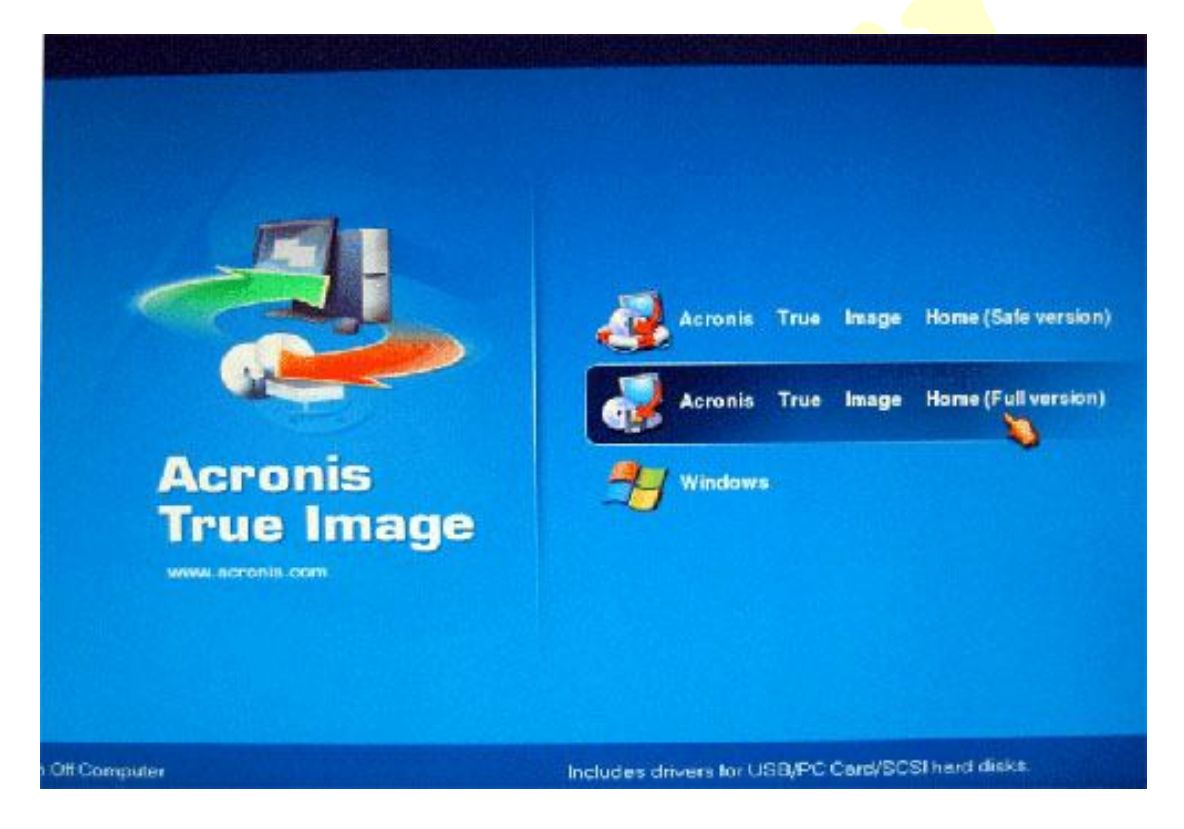

Αφού τρέξει το CD θα εμφανιστεί ένα menu. Θα επιλέξουμε τη Full version.

Και θα περιμένουμε να εκιννήσει.

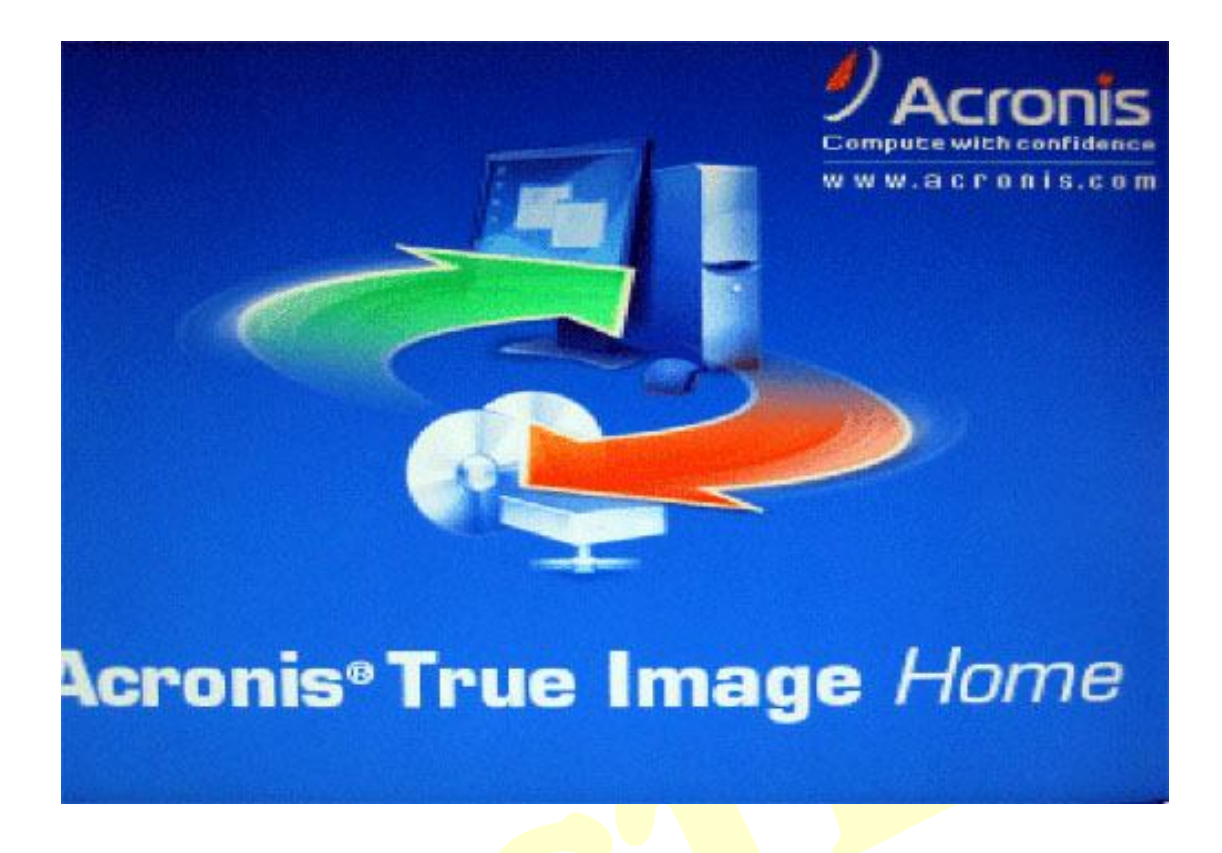

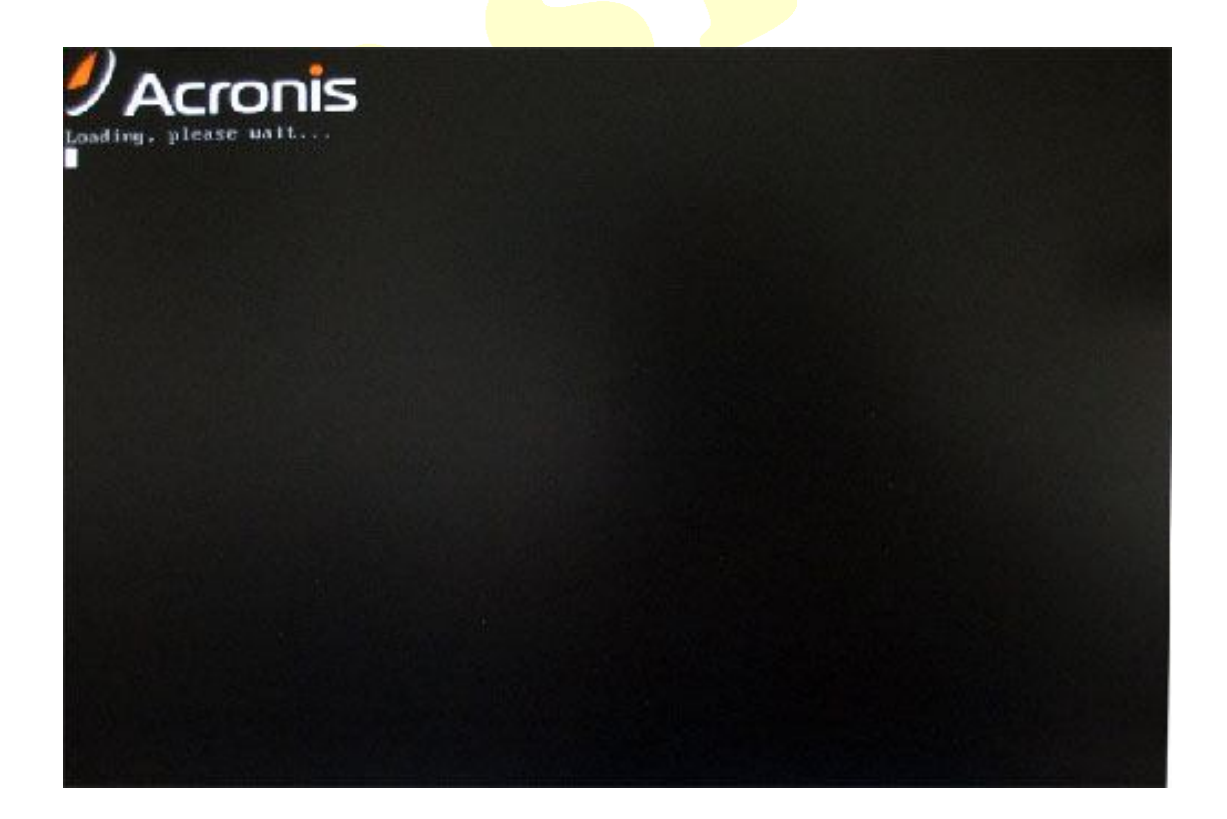

Ανοίγοντας το πρόγραμμα επιλέγουμε το Recovery.

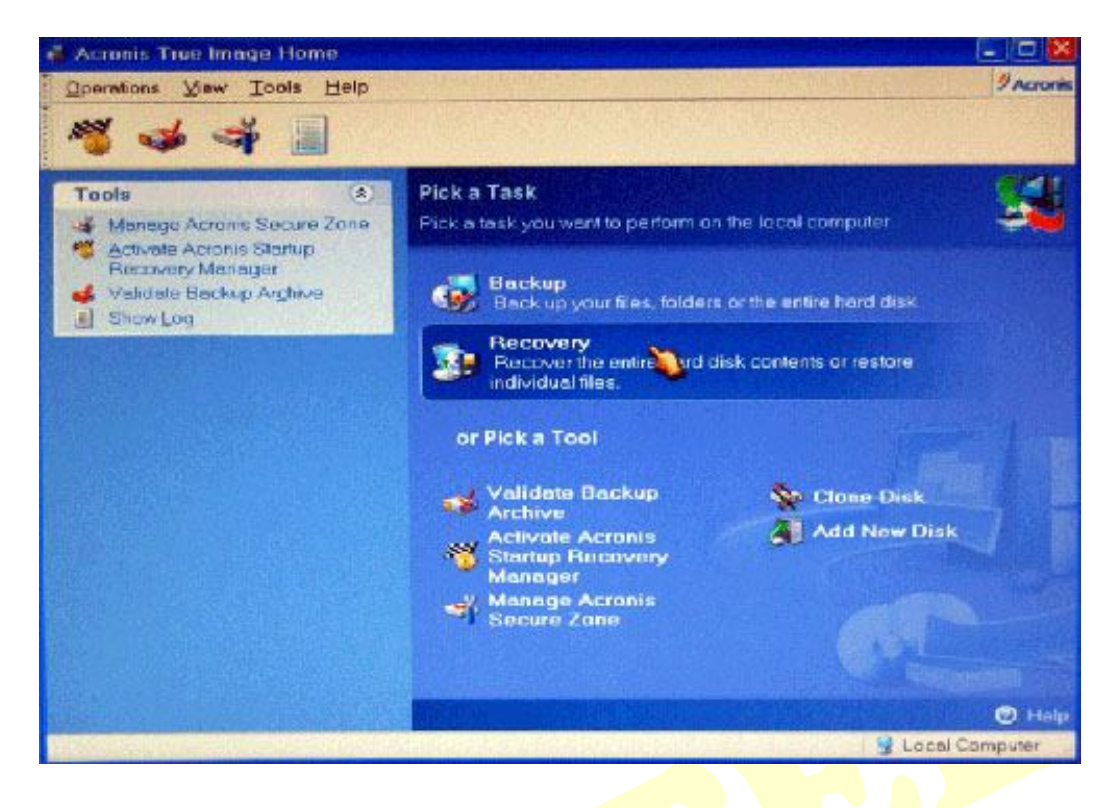

#### Ανοίγει ο οδηγός. Πατάμε Next.

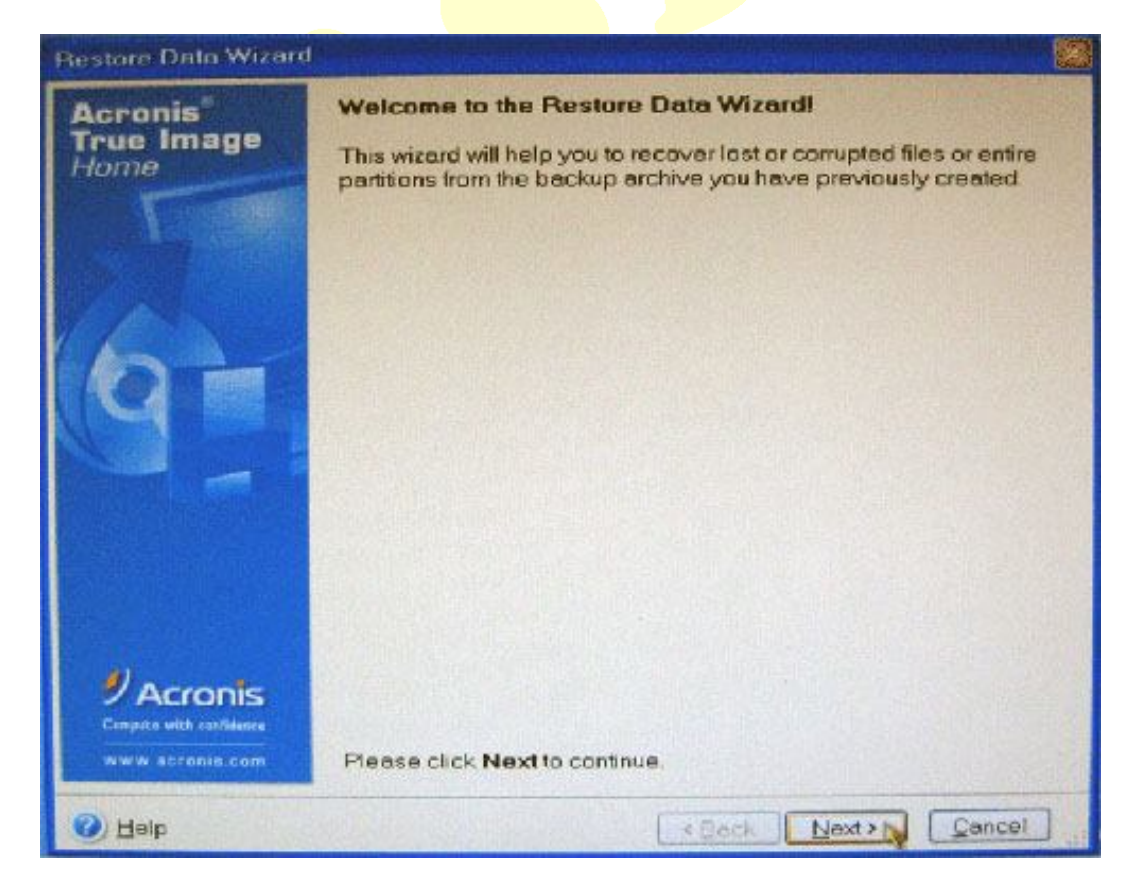

Βρίσκουμε το αρχείο του backup, μέσα από το browser που είναι στο αριστερό παράθυρο. Και πατάμε Next.

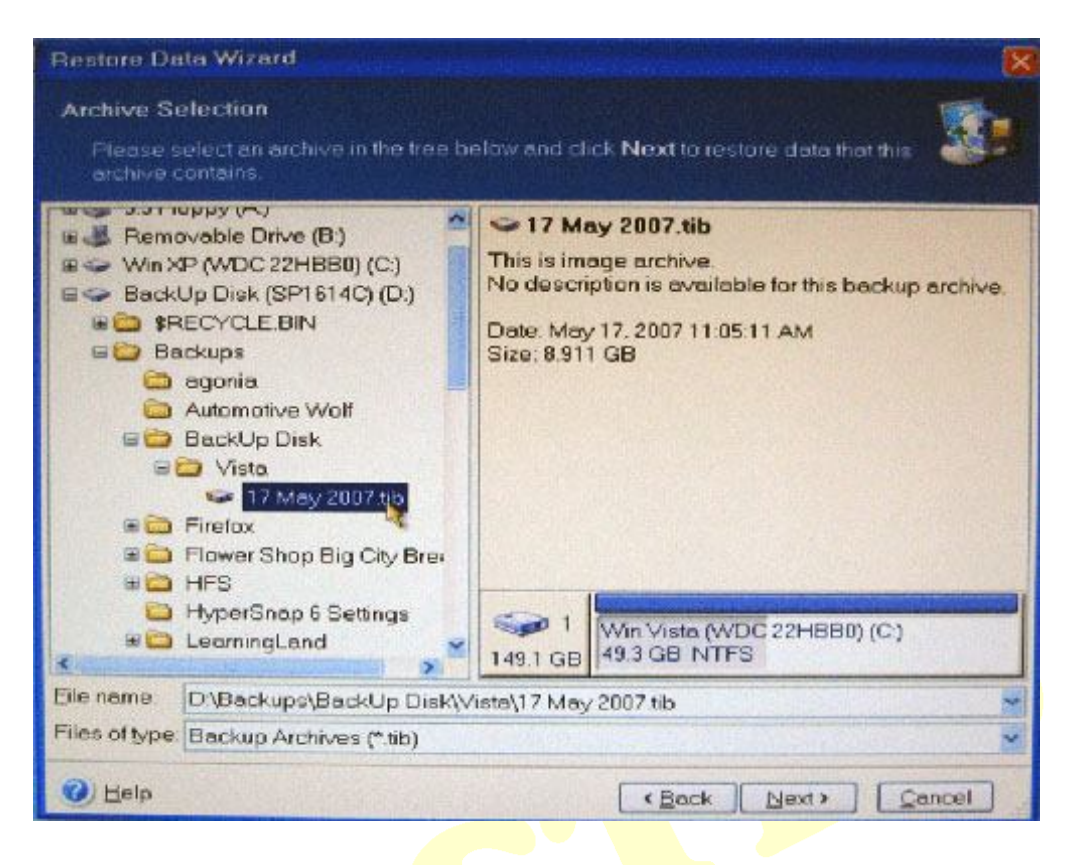

#### Επιλέγουμε Restore disks or partitions. Και πατάμε Next.

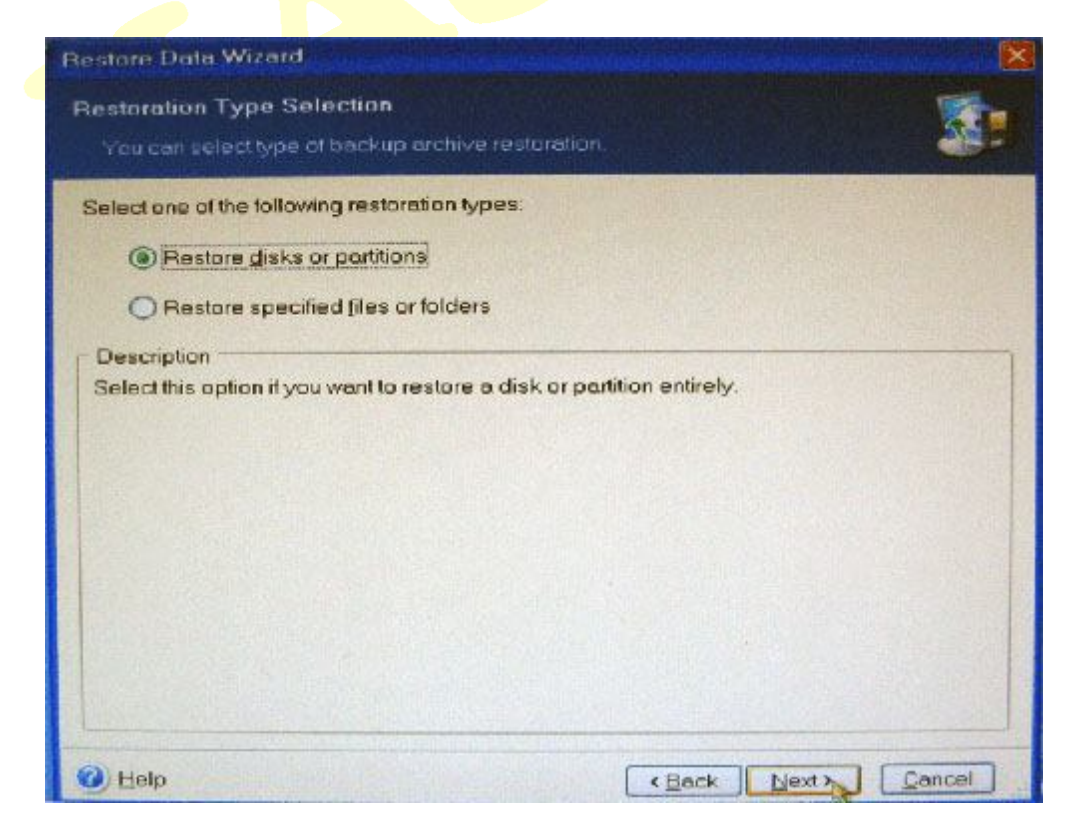

Επιλέγουμε ποιο μέρος του backup θέλουμε να επαναφέρουμε (*η συγκεκριμένη επιλογή βρίσκεται μέσα στο backup*). Και πατάμε Next.

| estore Data Wizard                       |           |                    |                                                                                                    | un constation and a  |
|------------------------------------------|-----------|--------------------|----------------------------------------------------------------------------------------------------|----------------------|
| Partition or Disk to Restore             |           |                    |                                                                                                    | 1 - I                |
| Select a partition or a hard disk drive  | to restor |                    |                                                                                                    | 96 2                 |
| lease select a partition or a whole hard | disk driv | e to restore.      |                                                                                                    |                      |
|                                          |           |                    |                                                                                                    | 20 💣 🛈               |
| Portition                                | Flags     | Capacity           | Free Space                                                                                                    | Туре                 |
| Disk 1                                   |           |                    |                                                                                                    |                      |
| Win Vista (WDC 22HBB0) (C:)              |           | 49.3 GI            | B 29.49 G                                                                                                    | B NTFS               |
| MBR and Track 0                          |           |                    |                                                                                                    | MBR and Trac         |
|                                          |           |                    |                                                                                                    |                      |
|                                          |           |                    |                                                                                                    |                      |
|                                          |           |                    |                                                                                                    |                      |
|                                          |           |                    |                                                                                                    |                      |
|                                          |           |                    |                                                                                                    |                      |
|                                          |           |                    |                                                                                                    |                      |
|                                          |           |                    |                                                                                                    |                      |
|                                          |           |                    |                                                                                                    |                      |
|                                          |           |                    |                                                                                                    |                      |
|                                          |           |                    |                                                                                                    |                      |
|                                          |           |                    |                                                                                                    |                      |
| <                                        | and parts | Contraction of the | Sealed in the sealest of the sealest of the sealest | PALANAGAR PROPERTY N |
|                                          |           |                    |                                                                                                    |                      |
| () Help                                  |           | < Ba               | tck Next>1                                                                                                    | Cancel               |

Επιλέγουμε το δίσκο/partition που θα επαναφέρουμε το backup. Και πατάμε Next.

| Restored Partition Location                                                                                                |                                          |                                    |                                    |                   |
|----------------------------------------------------------------------------------------------------|------------------------------------------|------------------------------------|------------------------------------|-------------------|
| Select a larget partition or unalloca                                                                                      | ted space for t                          | he restore.                        |                                    | 20                |
| Nease select a target partition or unal<br>artitions already restored are checke<br>or restoring the image are disabled as | ocated space<br>d off and disat<br>well. | to restore the p<br>led. The local | cartition image<br>ions without en | The<br>ough space |
| Partition                                                                                                    | Flags                                    | Capacity                           | Free Space                         | Туре              |
| Disk 1                                                                                                    | SHEET AND SHE                            |                                    |                                    |                   |
| Win XP (WDC 22HBB0) (C:)                                                                                                   | PriAct                                   | 99.75 GB                           | 39.15 GI                           | BNTFS             |
| Win Vista (WDC 22HBE0) (E.)                                                                                                |                                          | 49.3 GB                            | 49.24 G6                           | 3 NTFS            |
| Disk 2                                                                                                    |                                          |                                    |                                    |                   |
| BackUp Disk (SP1614C) (D.)                                                                                                 | Pri                                      | 149 GB                             | 60 GE                              | 3 NTFS            |
|                                                                                                    |                                          |                                    |                                    |                   |

## Επιλέγουμε Active. Και πατάμε Next.

| Restore Data Wizard                                                                                                    | X                                      |
|----------------------------------------------------------------------------------------------------|----------------------------------------|
| Restored Partition Type                                                                                                    |                                        |
| Chause the restored partition type.                                                                                                    |                                        |
| Please select the restored partition type.                                                                                                    |                                        |
| <u>A</u> ctive                                                                                                    |                                        |
| O Primary                                                                                                    |                                        |
| ◯ <u>L</u> ogical                                                                                                    |                                        |
| C Description                                                                                                    |                                        |
| The active partition is the partition the computer boots from. Only one partition of<br>at a time. The active partition can contain operating systems and data files. If the<br>image contains an operating system it is recommended that you restore this part<br>active.<br>Note that original partition type is selected by default. | can be active<br>partition<br>ition as |
| Berb (Beck Next >)                                                                                                    | Cancel .                               |

Στην επόμενη καρτέλα αν δε θέλουμε να κάνουμε resize το partition, το αφήνουμε ως έχει. Και πατάμε Next.

| testore Data Wizard                                                                       |                  |                      |                  |
|-------------------------------------------------------------------------------------------|------------------|----------------------|------------------|
| Restored Partition Size                                                                   |                  |                      | -                |
| Specify the size and location of the restore                                              | ad partition     |                      |                  |
| Please specify the size and location. You or or enter the exact values in the text boxes. | an change it wit | h the mouse in the   | e graphical view |
| Win Vista (WDC 22HBB0) (E.)<br>49.3 GB NTFS                                               |                  |                      |                  |
| Minimum pertition size: 19.76 GB                                                          | Maximum p        | partition size: 49.3 | 3 GB             |
| Eree space before                                                                         | 0 bytes          | a a                  |                  |
| Partition size                                                                            | 49.3 GB          |                      |                  |
| Free space after                                                                          | 0 bytes          |                      |                  |
|                                                                                           |                  |                      |                  |
|                                                                                           |                  |                      |                  |
|                                                                                           |                  |                      |                  |
|                                                                                           |                  |                      | and shows        |
| ()) Help                                                                                  | (                | Back Next>           | Cancel           |

Επιλέγουμε No, I do not. Και πατάμε Next.

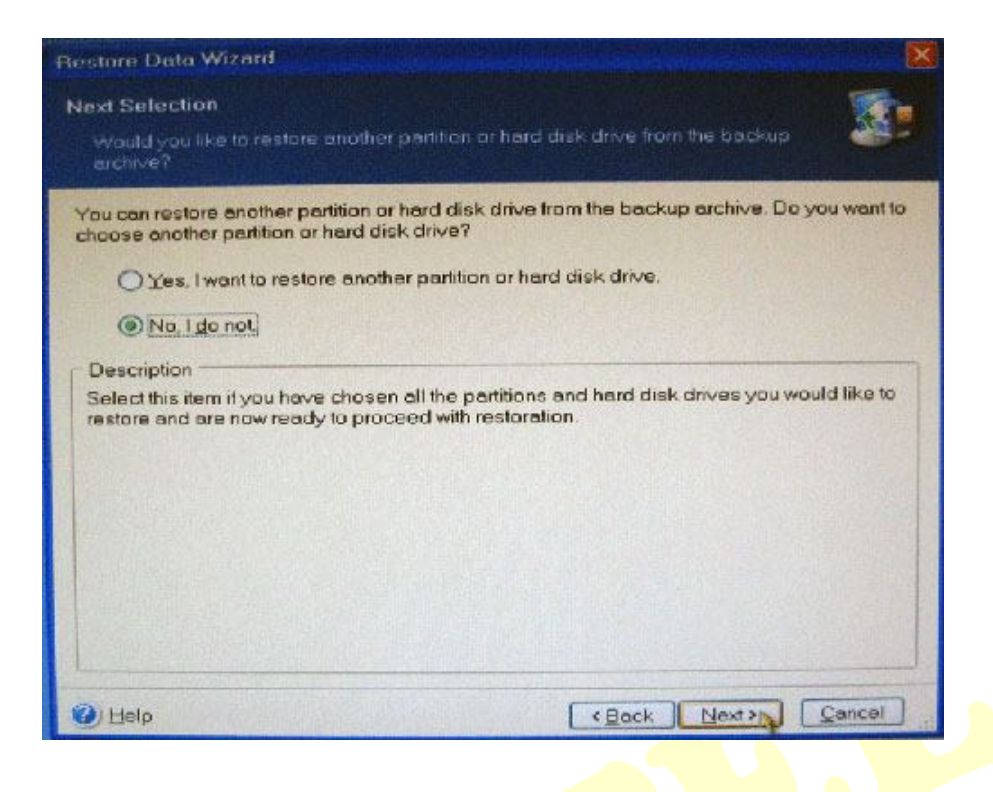

Στο επόμενο βήμα αν τσεκάρουμε την επιλογή Validate backup archive before restoration, πριν ξεκινήσει η επαναφορά το backup γίνεται μια επαλήθευση των δεδομένων για τυχόν προβλήματα. Και πατάμε Next.

# <u>Σημείωση:</u> Αν τσεκάρουμε αυτή την επιλογή ο χρόνος που απαιτείται για την επαναφορά του backup τριπλασιάζεται.

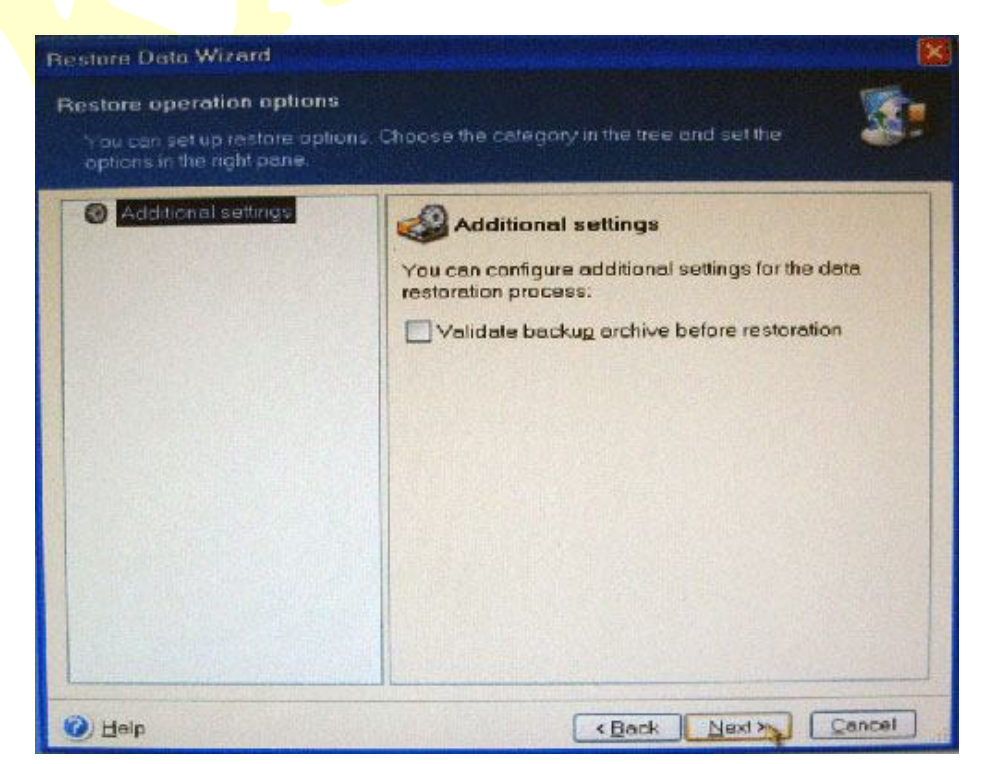

Στο επόμενο βήμα βλέπουμε μια περίληψη των επιλογών που έχουμε κάνει και βημάτων που θα ακολουθήσουν. Και πατάμε Proceed.

<u>Σημείωση:</u> Για τυχόν λάθη μπορούμε σε κάθε βήμα να επιστρέψουμε πίσω πατώντας «Back».

| from Archive<br>"D\Backups\BackUp Disk\Vista\17<br>"D\Backups\BackUp Disk\Vista\17<br>E: |
|------------------------------------------------------------------------------------------|
| 1<br>E                                                                                   |
| NTFS<br>Win Vista (WDC 22HBB0)<br>49.3 GB                                                |
| 1<br>C:→E:<br>NTFS<br>Win Vista (WDC 22HBB0)<br>49.3 GB                                  |
|                                                                                          |
|                                                                                          |

Τώρα περιμένουμε να ολοκληρωθεί η διαδικασία της επαναφοράς.

(Ο χρόνος που απαιτείται για αρχείο μεγέθους 9GB είναι περίπου 12 λεπτά. Με την επιλογή Validate backup archive before restoration τσεκαρισμένη ο χρόνος είναι περίπου 40 λεπτά).

| Acronis              | Disk Partition Recover        | ry from Archive                     |
|----------------------|-------------------------------|-------------------------------------|
| True Image<br>Home   | From file:<br>Disk\Vista\17 M | "D:\Backups\BackUp<br>lay 2007.tib" |
|                      | Operation 2 of 2              |                                     |
|                      | Restoring partition           |                                     |
|                      | Hard disk:                    | 1                                   |
| Charles III          | Drive letter:                 |                                     |
|                      | File system.                  | Min Vista 04/DC                     |
|                      | 22HBB0                        | VIII VISIA (VIDC                    |
| State and the second | Size:                         | 49.3 GB                             |
|                      | Current operation progress    |                                     |
|                      |                               |                                     |
|                      | Total progress:               | 10 minutes remaining                |
| Acronis              | (BRRR                         |                                     |

Αφού ολοκληρωθεί επιτυχώς η διαδικασία, πατάμε ΟΚ.

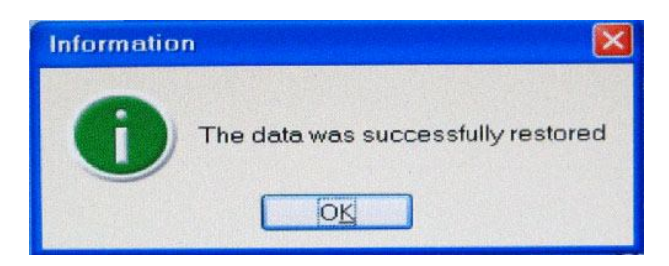

Τέλος κλείνουμε το πρόγραμμα και ακολουθεί επανεκίννηση του PC.

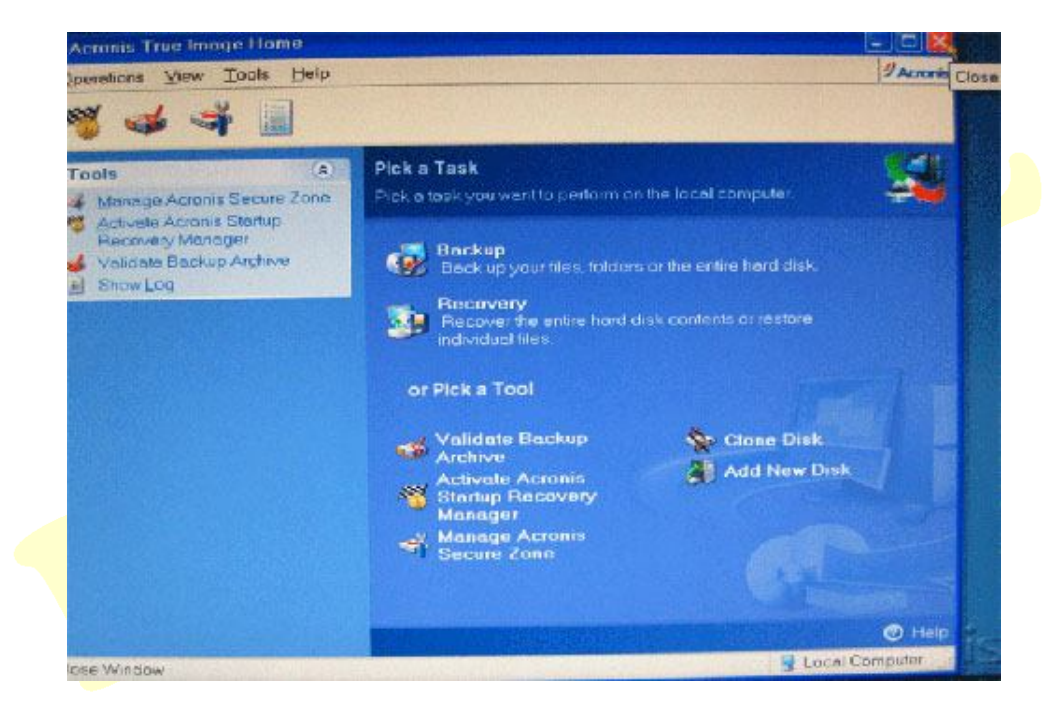

Σημείωση: Δεν ξεχνάμε να επαναφέρουμε από το BIOS το PC να εκιννεί από σκληρό μας δίσκο.

Καλή επιτυχία.

Greek Guides (Step by Step) <u>www.kastel.gr</u>